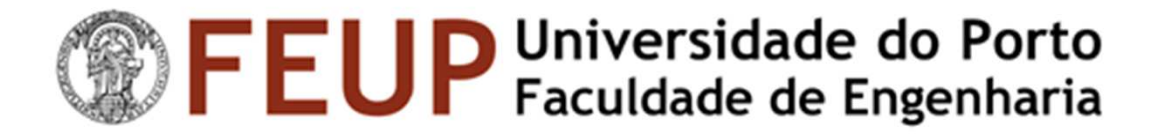

# Industrial Informatics [Informática Industrial]

2022/23 edition

# Lazarus DB – basic read access

### V1.2

José Faria, Andry Pinto

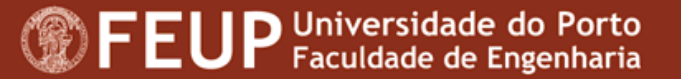

### Contents

- 1. Introduction
- 2. Basic data access and simple exercises
- 3. Dynamic queries and final exercise

# 1. Introduction

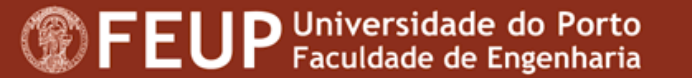

# To interact with a PostgreSQL database server from a Lazarus application,

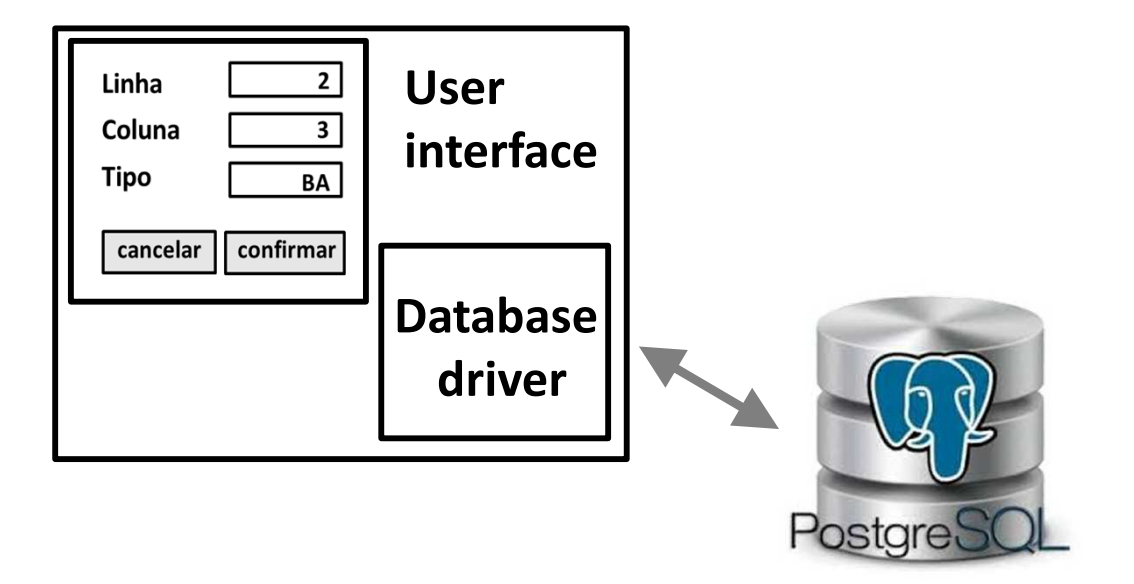

we need the 5 components described in the following slide ...

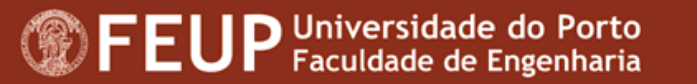

| Component       | lcon       | Menu          | Description                                                                                         |
|-----------------|------------|---------------|----------------------------------------------------------------------------------------------------|
| TPQConnection   | R          | SQLdb         | Establishes the connection between<br>the Lazarus application and the DB<br>server                  |
| TSQLTransaction | 501        | SQLdb         | Every query should be executed within a transaction                                                 |
| TSQLQuery       |            | SQLdb         | Executes the SQL query and stores the result returned by the DB server                              |
| TDataSource     | <b>9</b> . | Data Access   | Mediates the communication between<br>the data source and the data control in<br>the user interface |
| TDBGrid         |            | Data Controls | Displays the data in the user interface                                                             |

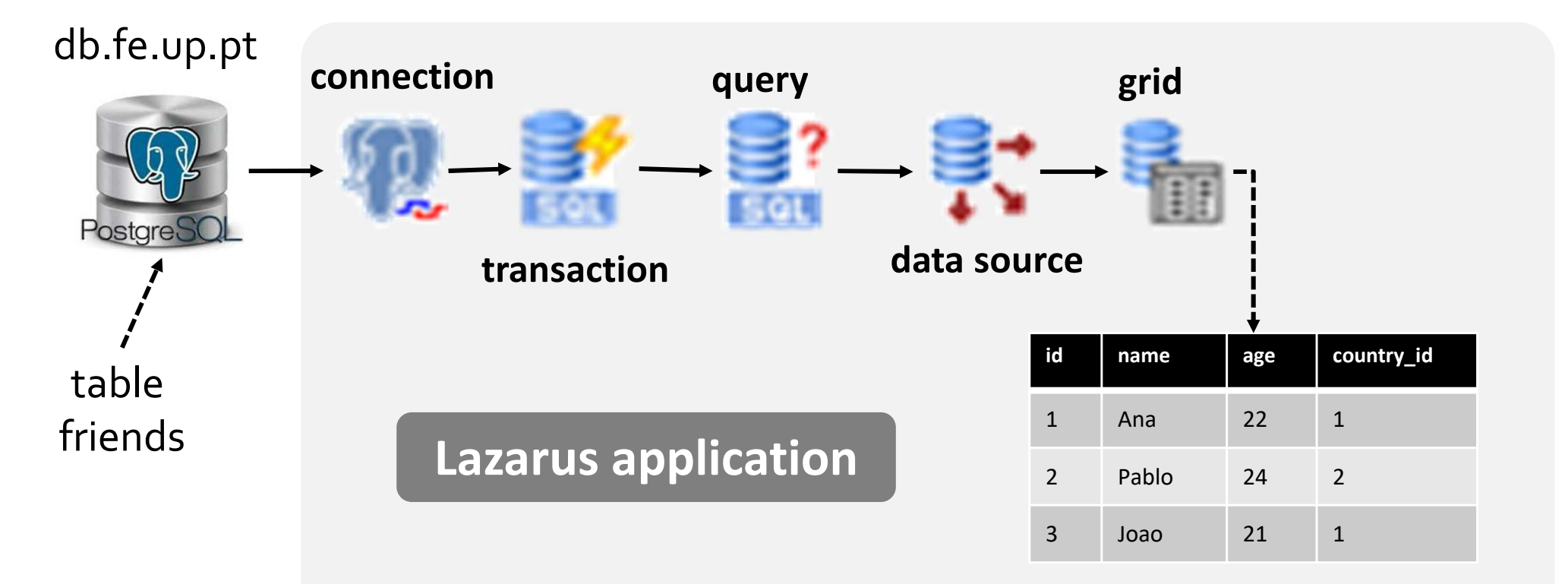

### let's do it right now !

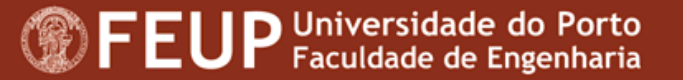

# 2. Basic data access and simple exercises

**FEUP** Universidade do Porto Faculdade de Engenharia

### Intro

- The 1<sup>st</sup> application we are going to develop implements a simple access and display of the records in table *testinfi.friends*.
- We'll start by a direct display in Lazarus' user interface of the records in the DB.
- Then we'll add some simple functionalities so that you start
   becoming familiar and at ease with Lazarus DB components.

1. Start a new Lazarus application

 Create these 5 objects and

# Configure their properties as

shown in the following slides ...

| Component       | Find it in menu | lcon     |
|-----------------|-----------------|----------|
| TPQConnection   | SQLdb           | R        |
| TSQLTransaction | SQLdb           | <b>*</b> |
| TSQLQuery       | SQLdb           | 21       |
| TDataSource     | Data Access     | <b>.</b> |
| TDBGrid         | Data Controls   | -        |

# PQConnection

|            |                  |                                                   | Se Farmel                                           |           |
|------------|------------------|---------------------------------------------------|-----------------------------------------------------|-----------|
| <u>Pro</u> | perties (filter) |                                                   |                                                     | · · · · · |
| Pro        | perties Events   | Favorites Restricted                              |                                                     |           |
|            | CharSet          |                                                   | PQConnection1 SQLTransaction1 SQLQuery1 DataSource1 |           |
|            | Connected        | (False)                                           |                                                     |           |
|            | DatabaseName     | jfaria                                            |                                                     |           |
|            | HostName         | db.fe.up.pt                                       |                                                     |           |
|            | KeepConnection   | (False)                                           |                                                     |           |
| >          | LogEvents        | [detCustom, detPrepare, detExecute, detFetch, det |                                                     |           |
|            | LoginPrompt      | (False)                                           | ↓ ↓ ↓ ↓ ↓ ↓ ↓ ↓ ↓ ↓ ↓ ↓ ↓ ↓ ↓ ↓ ↓ ↓ ↓               |           |
|            | Name             | PQConnection1                                     |                                                     |           |
| >          | Options          |                                                   |                                                     |           |
|            | Params           | (TStrings)                                        |                                                     |           |
|            | Password         | 🕶 🕂 jfaria                                        |                                                     |           |
|            | Role             |                                                   |                                                     |           |
| (          | Tag              | 0                                                 |                                                     |           |
| >          | Transaction      | SQLTransaction1                                   |                                                     |           |
| l          | UserName         | jfaria                                            |                                                     |           |
|            | VerboseErrors    | 🗹 (True)                                          |                                                     |           |

#### HINT

- You are setting a connection to a database called jfaria and held in server db.fe.up.pt
- The credentials of the owner of jfaria database are: username = jfaria; pass = jfaria

## **SQLT**ransaction

|             |                  |                      | 籧 Form1                                | – 🗆 X                   |
|-------------|------------------|----------------------|----------------------------------------|-------------------------|
| <u>P</u> ro | perties (filter) |                      |                                        | 7                       |
| Pro         | perties Events   | Favorites Restricted |                                        |                         |
|             | Action           | caRollback           | PQConnection                           | 1 SQLQuery1 DataSource1 |
|             | Active           | [] (False)           |                                        |                         |
| *           | Database         | PQConnection1        |                                        | ^                       |
|             | Name             | SQLTransaction1      |                                        |                         |
| >           | Options          | 0                    |                                        |                         |
|             | Params           | (TStringList)        |                                        |                         |
|             | lag              | 0                    |                                        | <u> </u>                |
|             |                  |                      | •••••••••••••••••••••••••••••••••••••• |                         |

\* Just confirm that the Database property is set to SQLTransaction1

# SQLQuery

|             |                  |                          | 🐼 Form1                                            | – 🗆 X         |
|-------------|------------------|--------------------------|----------------------------------------------------|---------------|
| <u>P</u> ro | perties (filter) |                          |                                                    |               |
| Pr          | operties Events  | Favorites Restricted     |                                                    | <b>.</b>      |
|             | Active           | (False)                  | PQConnection1 ··SQLTransaction1 · SQLQuery1 · Data | Source1       |
|             | AutoCalcFields   | (True)                   |                                                    |               |
| >           | Database         | PQConnection1            |                                                    |               |
|             | DataSource       |                          |                                                    |               |
|             | DeleteSQL        | (TStringList)            |                                                    |               |
|             | FieldDefs        | 0 items                  |                                                    |               |
|             | FileName         |                          | ·····                                              |               |
|             | <b>F</b> 11      |                          |                                                    |               |
|             | ServerFilter     |                          |                                                    |               |
|             | ServerFiltered   | (False)                  |                                                    |               |
|             | ServerIndexDefs  | 0 items                  |                                                    |               |
|             | SQL              | (TStringList)            | Bediting SQL                                       | - 0 X         |
|             | Tag              | 0                        | RB, D                                              |               |
| >           | Transaction      | SQLTransaction1          |                                                    |               |
|             | UniDirectional   | (False)                  |                                                    | for i an da d |
|             |                  |                          | select * from testsinfi.                           | friends;      |
| *           | Enter t          | he SQL query             | <                                                  | >             |
|             | Select           | * from testsinfi.friends | Help                                               | Cancel        |

### DataSource

|            |                   |                        | 😺 Form1                                             | - 🗆 | × |
|------------|-------------------|------------------------|-----------------------------------------------------|-----|---|
| <u>P</u> r | operties (filter) |                        | · · · · · · · · · · · · · · · · · · ·               |     |   |
| Pi         | operties Events   | s Favorites Restricted | PQConnection1 SQLTransaction1 SQLQuery1 DataSource1 |     |   |
| •          | AutoEdit          |                        |                                                     |     |   |
| >          | DataSet           | SQLQuery1              |                                                     |     |   |
| *          | Enabled           | 🗹 (True)               |                                                     |     |   |
|            | Name              | DataSource1            |                                                     |     |   |
|            | Tag               | 0                      |                                                     |     |   |
|            |                   |                        |                                                     |     |   |

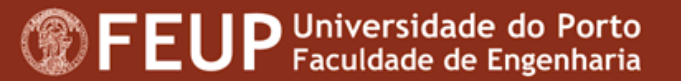

### DBGrid

| Prop | oerties (filter) |                         | See Form1                                                                                                    | - 🗆 × |
|------|------------------|-------------------------|----------------------------------------------------------------------------------------------------|-------|
| Pro  | perties Events   | Favorites Restricted    | (7) (7) |       |
| •    | Align            | alNone ~                | PQConnection1 SQLQuery1 DataSource                                                                                                    | e1    |
|      | AlternateColor   | clWindow                |                                                                                                    |       |
| >    | Anchors          | [akTop,akLeft]          |                                                                                                    |       |
|      | AutoAdvance      | aaRightDown             |                                                                                                    |       |
|      | AutoEdit         | 🗹 (True)                |                                                                                                    |       |
|      | AutoFillColumn   | 🗌 (False)               |                                                                                                    |       |
|      | BiDiMode         | bdLeftToRight           |                                                                                                    |       |
| >    | BorderSpacing    | (TControlBorderSpacing) |                                                                                                    |       |
|      | BorderStyle      | bsSingle                |                                                                                                    |       |
|      | CellHintPriority | chpAllNoDefault         |                                                                                                    |       |
|      | Color            | clWindow                |                                                                                                    |       |
|      | Columns          | 0 items                 |                                                                                                    |       |
| >    | Constraints      | (TSizeConstraints)      |                                                                                                    |       |
| . (  | Cursor           | crDefault               |                                                                                                    |       |
| >    | DataSource       |                         |                                                                                                    |       |
|      | DefaultDrawing   | 20                      |                                                                                                    |       |
|      |                  |                         |                                                                                                    |       |

- Now add a button to the form:
  - Name: btGetData
  - Caption: Get data

 Add the following code to the Click event:

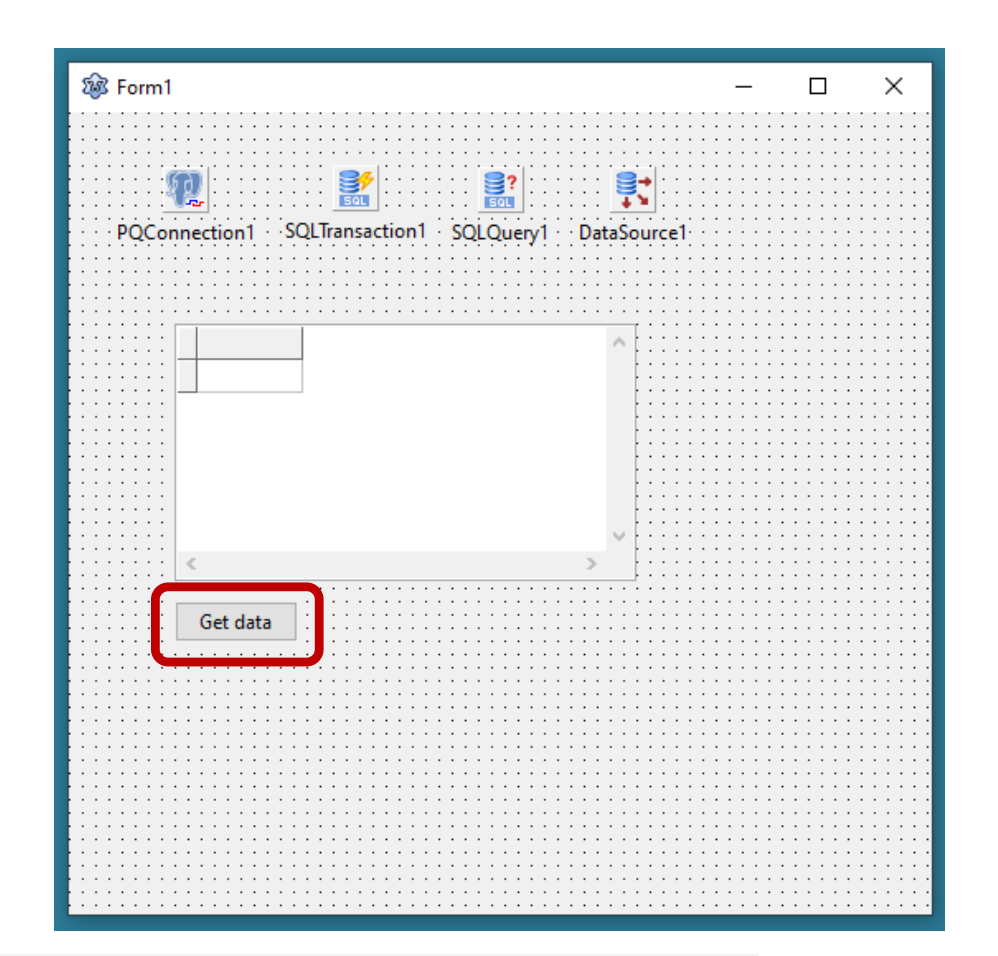

```
procedure TForml.btGetDataClick(Sender: TObject);
begin
SQLQueryl.Active := true;
end;
```

Now, you are **ready to run the application** and display your friends in the Lazarus form:

- 1. Check the VPN connection if you are outside FEUP

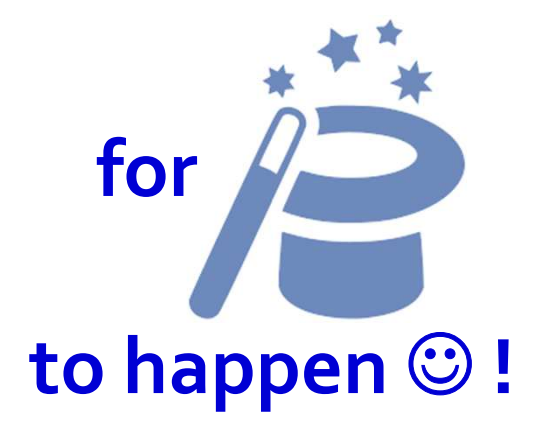

| id |   | name     | age | ^ |
|----|---|----------|-----|---|
|    | 1 | Pablo    |     |   |
|    | 3 | Luis     |     |   |
|    | 5 | John     |     |   |
|    | 6 | Carolina |     |   |
|    | 7 | John     |     |   |
|    |   |          |     | ۷ |
| <  |   |          | >   |   |

# Access your database

- Change as appropriate the properties of the connection
   object, so that the queries
   are sent to your database,
   not mine (jfaria),
- and run the application.

### **PQConnection**

|   | <u>P</u> rop      | perties | (filter)  |            |                                          |
|---|-------------------|---------|-----------|------------|------------------------------------------|
|   | Properties Events |         | Favorites | Restricted |                                          |
|   |                   | CharSe  | t         |            |                                          |
|   |                   | Conne   | cted      | 🗌 (False)  | _                                        |
| * | <b>k</b> [        | Databa  | seName    | jfaria     |                                          |
|   | ſ                 | HostNa  | ime       | db.fe.up.p | t                                        |
|   |                   | KeepCo  | onnection | 🗌 (False)  |                                          |
|   | >                 | LogEve  | nts       | [detCustor | n, detPrepare, detExecute, detFetch, det |
|   |                   | LoginP  | rompt     | 🗌 (False)  |                                          |
|   |                   | Name    |           | PQConnec   | tion1                                    |
|   | >                 | Option  | s         | []         |                                          |
|   | ~                 | Params  | ;         | (TStrings) |                                          |
| * | ٤L                | Passwo  | rd        | ****       |                                          |
|   |                   | Role    |           |            |                                          |
|   | 6                 | Tag     |           | 0          |                                          |
|   | >                 | Transac | tion      | SQLTransa  | ction1                                   |
| * | • [               | UserNa  | me        | jfaria     |                                          |
|   |                   | Verbos  | Errors    | 🗹 (True)   |                                          |
|   |                   |         |           |            |                                          |

# 2.1. a tricky stuff

**FEUP** Universidade do Porto Faculdade de Engenharia

# a tricky stuff

- If you update the data in the DB server using phpPgAdim, the data being displayed in the grid won't change.
- This is because the query in SQLQuery1 is executed only in the activation of the object: SQLQuery1.Active := true;
- To execute a new select query, you should add to Get data click event:

SQLQuery1.Active := false;

SQLQuery1.Active := true;

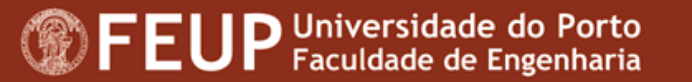

- After this change in the code of the click event, you'll see that:
  - in the first click, the query executes ok, but generates an error in the second click ⊗ !
- This is due to a configuration of DB server db.fe.up.pt as, by default:
  - it closes the connections that remain inactive for several milliseconds.

#### Don't be dismayed!

to get the solution, just look at the following slide 🙂 !

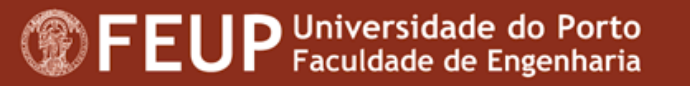

To tell the DB server that it should keep the connection open even it doesn't have activity, add the following code to the FormCreate

event:

begin

PQConnection1.Connected := True; PQConnection1.ExecuteDirect('Begin Work;'); PQConnection1.ExecuteDirect('set idle\_in\_transaction\_session\_timeout = 0'); PQConnection1.ExecuteDirect('Commit Work;');

end;

#### HINT

You'll understand better these instruction in the next class.

By now, just copy/paste them !

# Close de connection when no longer needed

- Any serious application must make sure that all open database connections are properly closed when not needed anymore.
- In this case, we should close the connection when the form is closed.
- Add the following code to the FormClose event:

begin

PQConnection1.Connected:= False;

end;

# Automatic grid filling

Finally, if you want the data grid to be filled automatically on application startup, just add the following instruction to the *FormCreate* event:

SQLQuer1.Active := True;

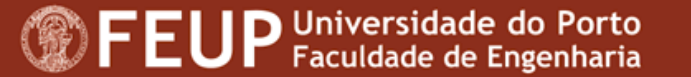

- Having arrived here, if your application works fine and updates
  - the DBGrid every time you click *Get Data* button, then:

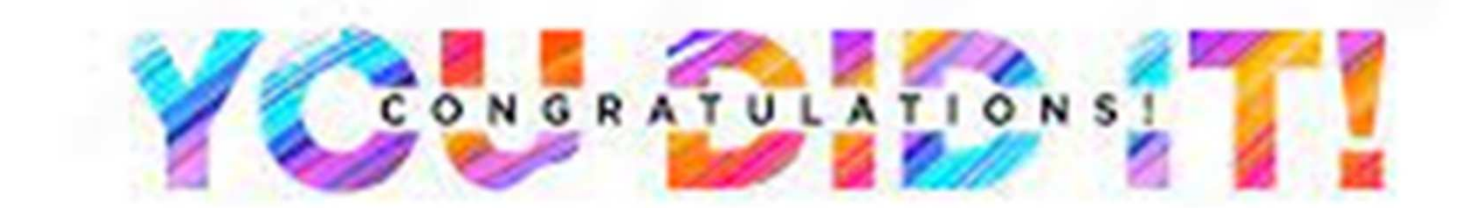

# and you are ready to meet the following slide !

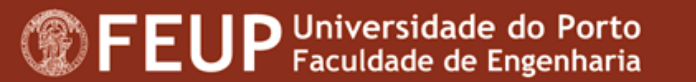

# 2.2. Simple exercises

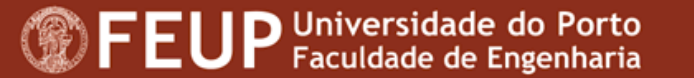

### **Two simple exercises**

- 1. Making use of the property *Columns[nr].Width* of the DBGrid's:
  - hide column id in the grid being displayed
  - adjust the width of the other columns to the length of the data they display
- 2. Modify the SQL query so that the grid **displays**:
  - your friend's name and age and
  - the name of his/her country.

# 3. Dynamic queries and final exercise

**FEUP** Universidade do Porto Faculdade de Engenharia

# **Dynamic queries**

Now, we are going to address another very important topic:

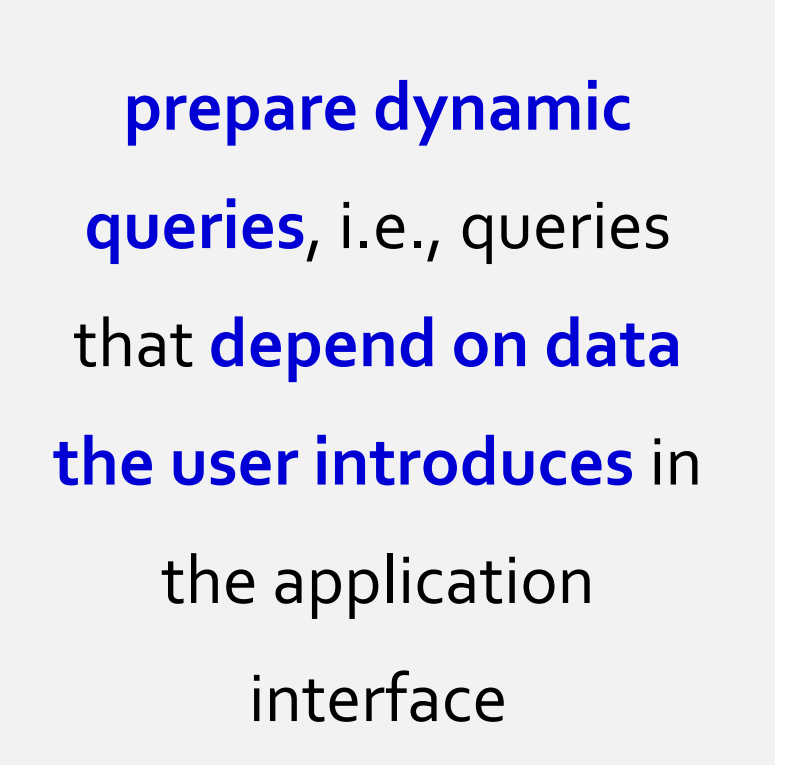

| Form1              | _ | × |
|--------------------|---|---|
|                    |   |   |
|                    |   |   |
| Search by age name |   |   |
|                    |   |   |
|                    |   |   |
|                    |   |   |
|                    |   |   |
| < >                |   |   |
| Get data           |   |   |
|                    |   |   |
|                    |   |   |
|                    |   |   |

### **1.** Numerical field

- 1. Add 3 new controls to the form:
  - A label with caption Search by age
  - A textbox named edAge
  - A textbox named *edDebugQuery*
- Interpret and add the following code to *btGetData.Click*:

| 瓊 Form1                                             | _               |     | ×                 |
|-----------------------------------------------------|-----------------|-----|-------------------|
|                                                     |                 |     |                   |
|                                                     | · · · · · · · · |     | · · · · · · · ·   |
| PQConnection1 SQLIransaction1 SQLQuery1 DataSource1 |                 |     |                   |
| Search by age                                       | · · · · · · · · |     |                   |
|                                                     |                 |     |                   |
|                                                     |                 |     |                   |
|                                                     | · · · · · · · · |     |                   |
| × .                                                 |                 |     |                   |
|                                                     |                 |     | · · · · · · · · · |
| Get data                                            | · · · · · · · · |     |                   |
|                                                     |                 |     |                   |
| edDeb                                               | oug             | )ue | ry                |
|                                                     |                 |     |                   |

# **1.** Numerical field

- 3. Run the application
- 4. Enter an age in *edAge*
- 5. Click button *Get data*
- 6. See the dynamic query sent to the DB server in *edDebugQuery*

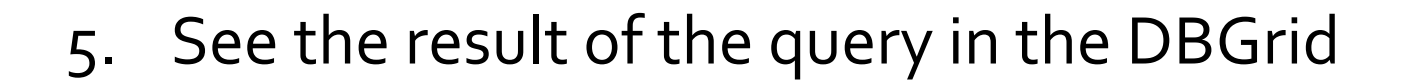

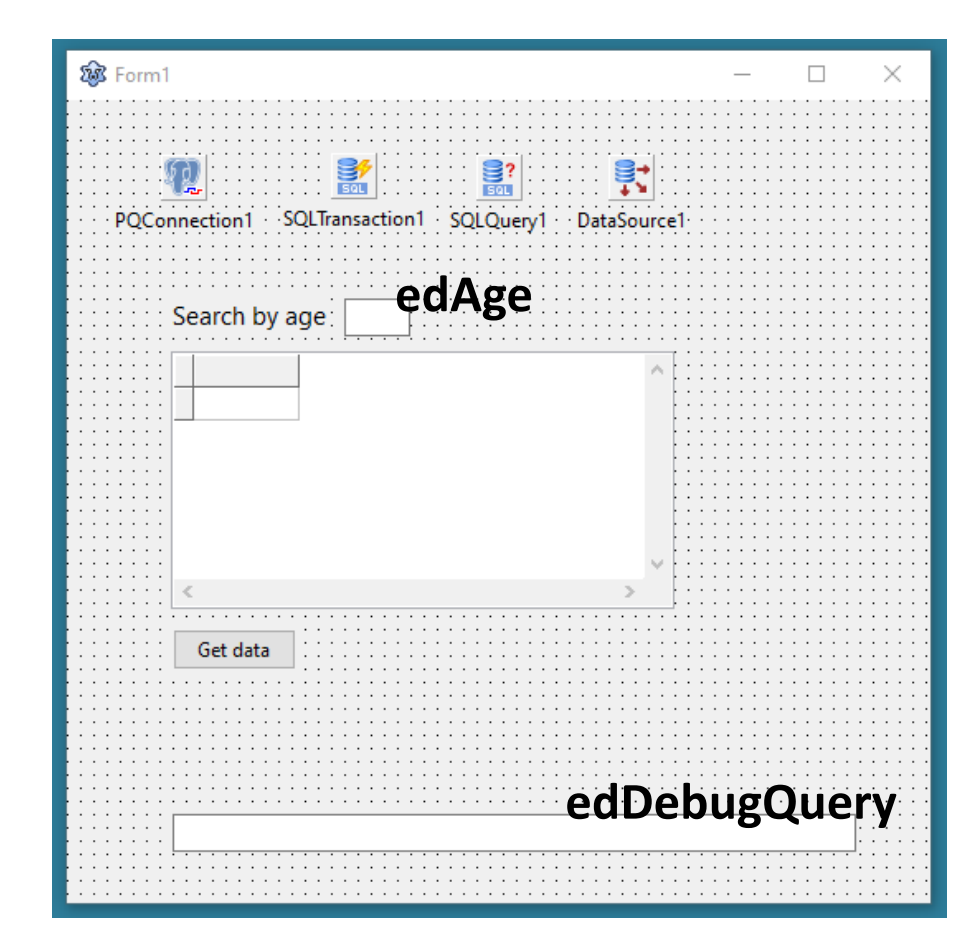

# 2. Text field (string)

- 1. Add 2 new controls to the form:
  - A label with caption by name
  - A textbox named edName
- 2. In *btGetData.Click*, replace the instruction that creates the dynamic query by:

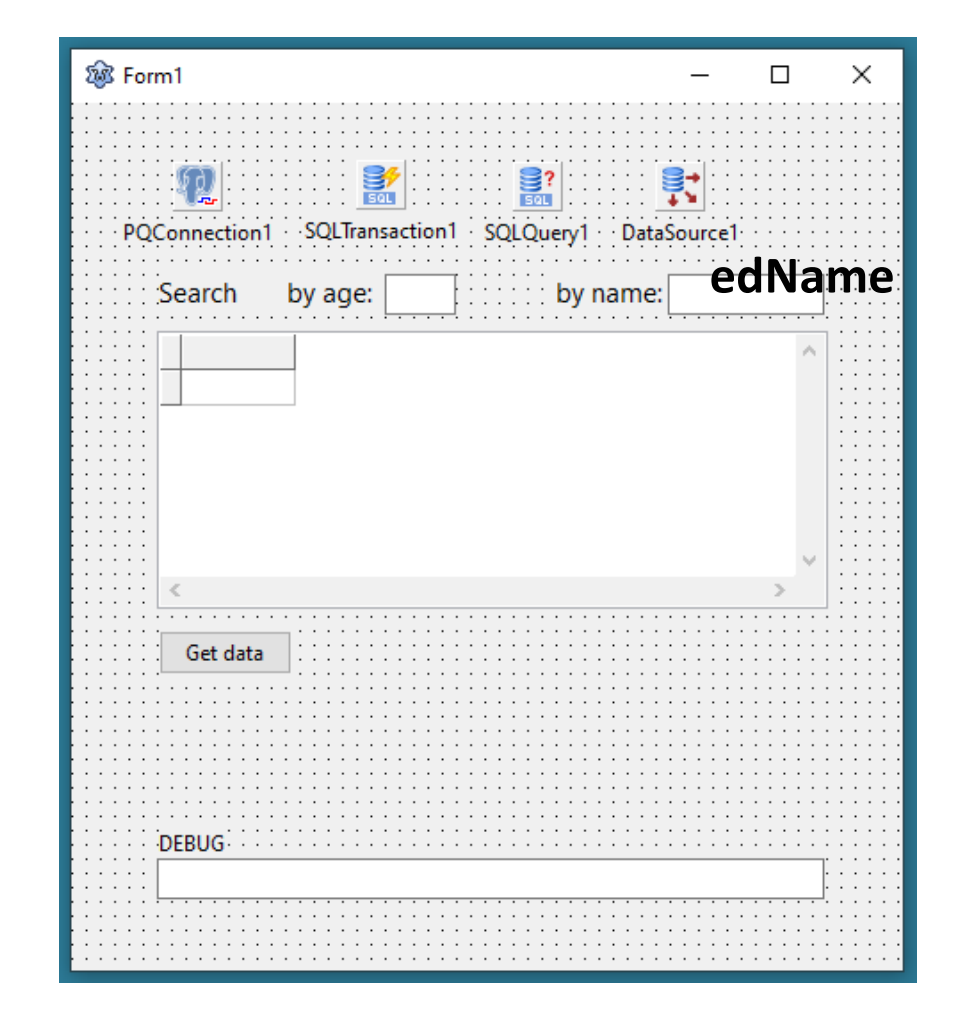

query := 'select \* from testsinfi.friends where name = ''' + edName.Text + '''';

3. Run the application and see the dynamic query in *edDebugQuery*.

# 2. Text field (string)

- 3. Run the application
- 4. Enter a name in *edName*
- 5. Click button *Get data*
- 6. As before, see the dynamic query sent to the DB server

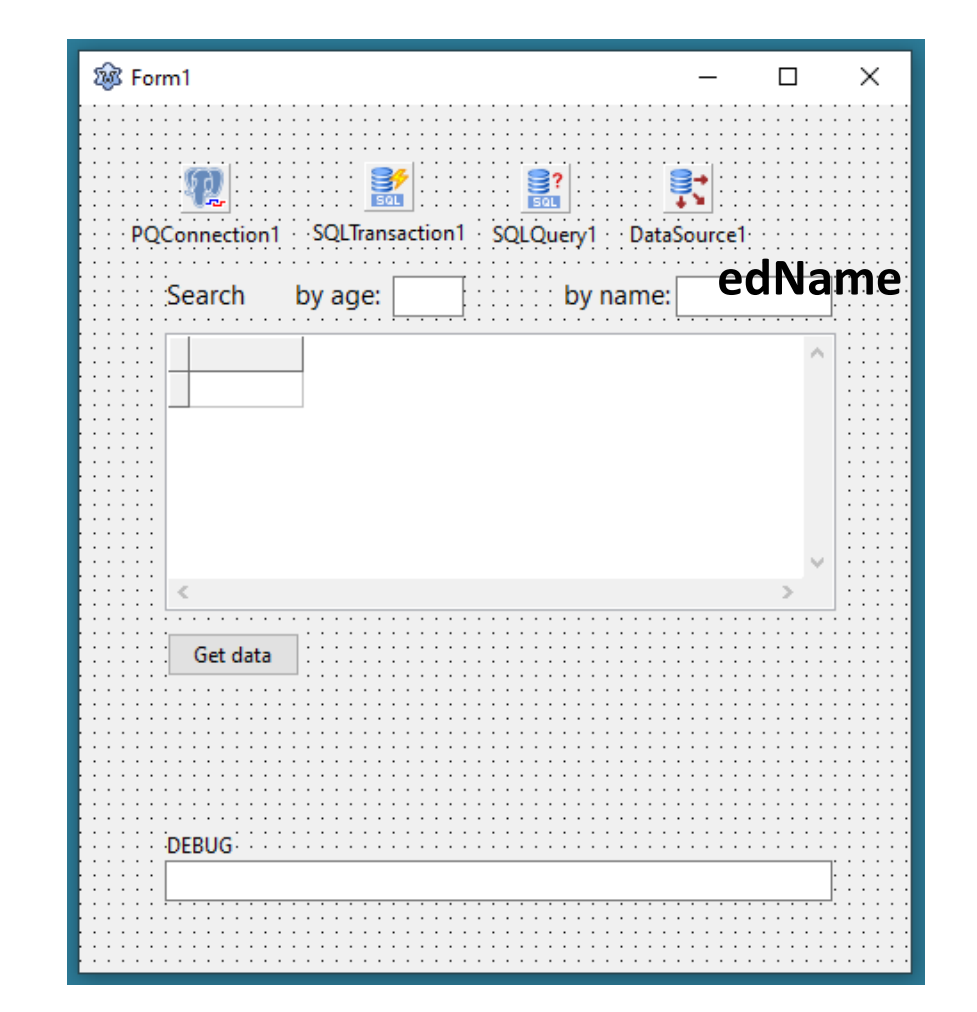

in *edDebugQuery and* the result of the query in the DBGrid.

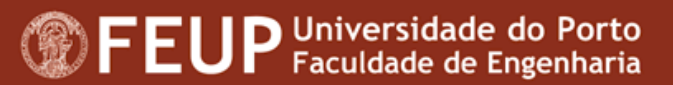

# 3.1. Queries parameters

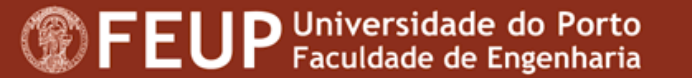

### Intro

- When the queries contain several dynamic items, the use of the string concatenation operator + may turn the queries a bit confusing and prone to errors.
- In these cases, the use of query parameters may be a more efficient approach.
- In order to create a dynamic query containing 2 parameters, with the age and name entered by the user, proceed as described in the following slide ...

- 1. Edit the SQL property in SQLQuery1 with two parameters:
  - AGE and 🕸 Editing SQL х NAME P\$ 🐚 SQL Code from testsinfi.friends 1 select \* ~ where age = :AGE . name = :NAME and . 4 < > Help OK Cancel

**FEUP** Universidade do Porto Faculdade de Engenharia 2. Assign to the parameters the values entered in the text boxes *edAge* and *edName*:

```
SQLQuery1.Params.ParamByName('AGE').AsInteger := StrToInt(edAge.Text);
```

SQLQuery1.Params.ParamByName('NAME').AsString := edName.Text;

#### So that the code of *btGetDataClick* becomes:

```
procedure TForml.btGetDataClick(Sender: TObject);
var query : string;
begin
        SQLQueryl.Params.ParamByName('AGE').AsInteger := StrToInt(edAge.Text);
        SQLQueryl.Params.ParamByName('NAME').AsString := edName.Text;
        SQLQueryl.Active := false;
        SQLQueryl.Active := true;
```

end;

- When executing the query (SQLQuery.Active := true), Lazarus replaces the parameters by the values entered in the text boxes edAge and edName.
- As when setting the value of a parameter we also specify its type, Lazarus will know if it should enclose the value within ' (if a string parameter), or not (if a numerical parameter):

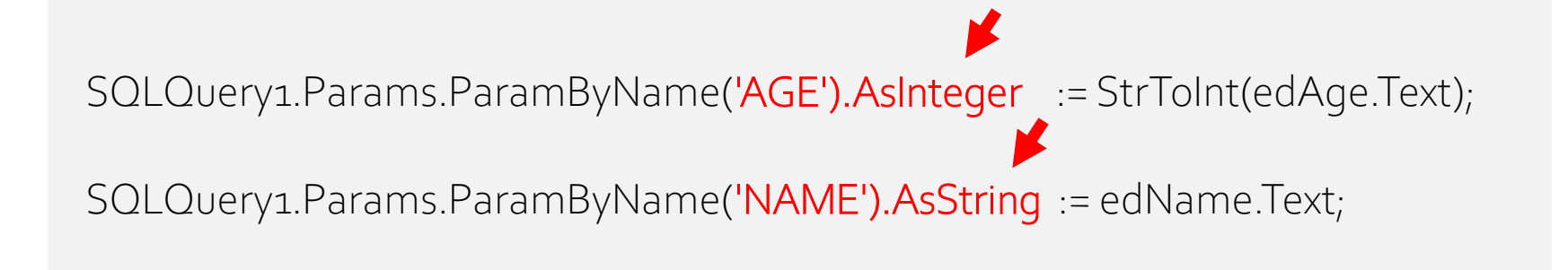

This way, you don't have to worry no more about doubling " <sup>(C)</sup> !

# 3.2. Final exercise

**FEUP** Universidade do Porto Faculdade de Engenharia

# Start by taking a breath 🙂 !

Then, edit the code of the event *btGetData.Click* so that it:

- a) detects if the user has filled *edAge*, *edName* or both text boxes
- b) creates the appropriate dynamic query
- c) if the user let the two text boxes empty, the DBGrid lists all the records in the DB table *friends*
- d) you may create the dynamic queries with string concatenation or parameters

# one last thing: I wish you good luck $\odot$ !

# thank you and see you in two weeks!

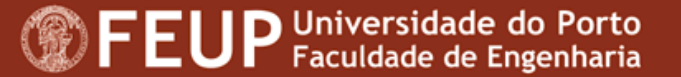